ATT TÄNKA PÅ: Kontrollera så FOGIS är inställt på rätt säsong innan du påbörjar din anmälan. Du ändrar säsong under föreningsnamnet uppe i vänster på sidan.

Om du ska anmäla ett lag som var aktivt föregående säsong är det viktigt att du använder dig av detta lag. Det innebär att ska du anmäla in ett Div. 7 lag så ska du använda dig av Div. 8-laget från föregående år.

I MALINI A KING PARA

Om laget inte var aktivt föregående år så måste du skapa ett nytt vilket förklaras i manualen under punkt 6.

Om föreningen har fler lag inom samma tävlingskategori (ex två Div. 8 Pojkar) ska dessa inte anmälas in under samma lagengagemang.

Om du anmäler in ett lag till exempelvis Div. 7 Pojkar och därefter ska anmäla in ett lag till Div. 6 måste du börja om i manualen.

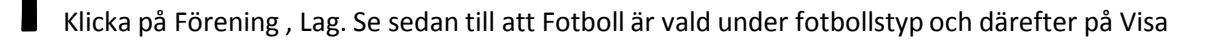

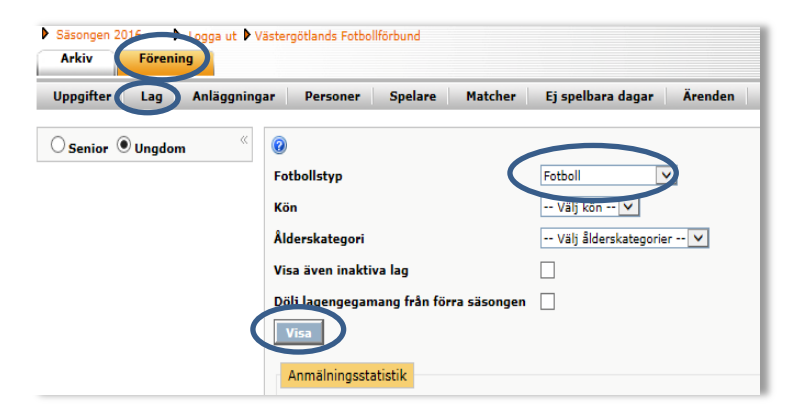

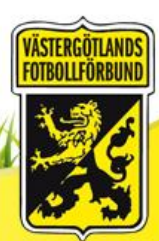

Leta efter det laget som du vill anmäla till seriespelet (alternativt DM). I exemplet ska vi anmäla ett lag till Div. 7 och därför väljer vi Div. 8 laget från föregående år. Klicka på föreningsnamnet på lagets rad.

| Axvalls IF Fotbol | Man B | Barn   | Ny<br>anmälan | Pojkar, Div 10 (Axvall/Varnhem, 2015, Anmält) |
|-------------------|-------|--------|---------------|-----------------------------------------------|
| Axvalls IF Fotbol | Man U | Ungdom | Ny<br>anmälan | Pojkar, Div 8 (Axvall/Varnhem, 2015, Anmält)  |
| Axvalls IF Fotbol | Man B | Barn   | Ny<br>anmälan |                                               |

Om laget inte var aktivt i seriespel under föregående säsong gå till punkt 6 i denna manual

#### **B** Klicka på fliken tävlingar och ny anmälan.

(OBS! Om du skall anmäla in ett 13-årslag måste du först klicka på uppgifter och ändra ålderskategorin från barn till ungdom och spara).

I WALLAN A KEN DALAN

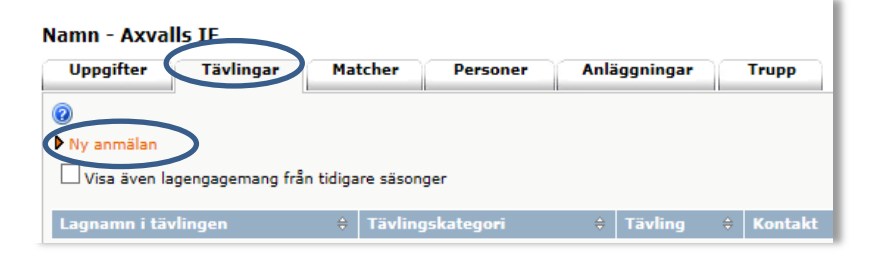

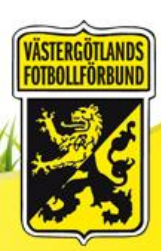

Lag

Om du får upp dialogrutan till höger, kontrollera att det står rätt årtal på säsongen som du ska anmäla till. Om så inte är fallet så klicka på Avbryt och ändra säsong under föreningsnamnet uppe till vänster i FOGIS och börja om från punkt 1. Är det rätt säsong som visas i dialogrutan så klicka på OK. Om du inte får upp denna dialogruta gå vidare till punkt 5

LAGNAMN I TÄVLINGEN: Här fyller du endast i om ni har mer än ett lag i samma tävlingskategori. VFF rekommendationer är att namnge med färger. Skriv färgnamnet direkt efter lagnamnet. Blå/Vit/Svart/Röd etc.

TÄVLINGSKATEGORI: Klicka på rullisten och välj kategorin som du ska anmäla laget till.

ZON: Hoppar du över

SVÅRIGHETSGRAD: Hoppa över

KONTAKTPERSON: Antingen klickar du på rullisten och väljer person från Föreningens lista eller så klickar du på kikaren och söker personen med personnummer.

KOMMENTAR: Här ska du uppge åldersstrukturen på det lag du anmäler. Samt lämna övriga uppgifter till VFF.

HEMMAPLAN: Välj i rullisten er hemmaplan.

ORDINARIE STÄLL: Här har du möjlighet att ändra färgerna på lagets ställ (Tröja/Byxa/Strumpor). Klicka nu på Spara

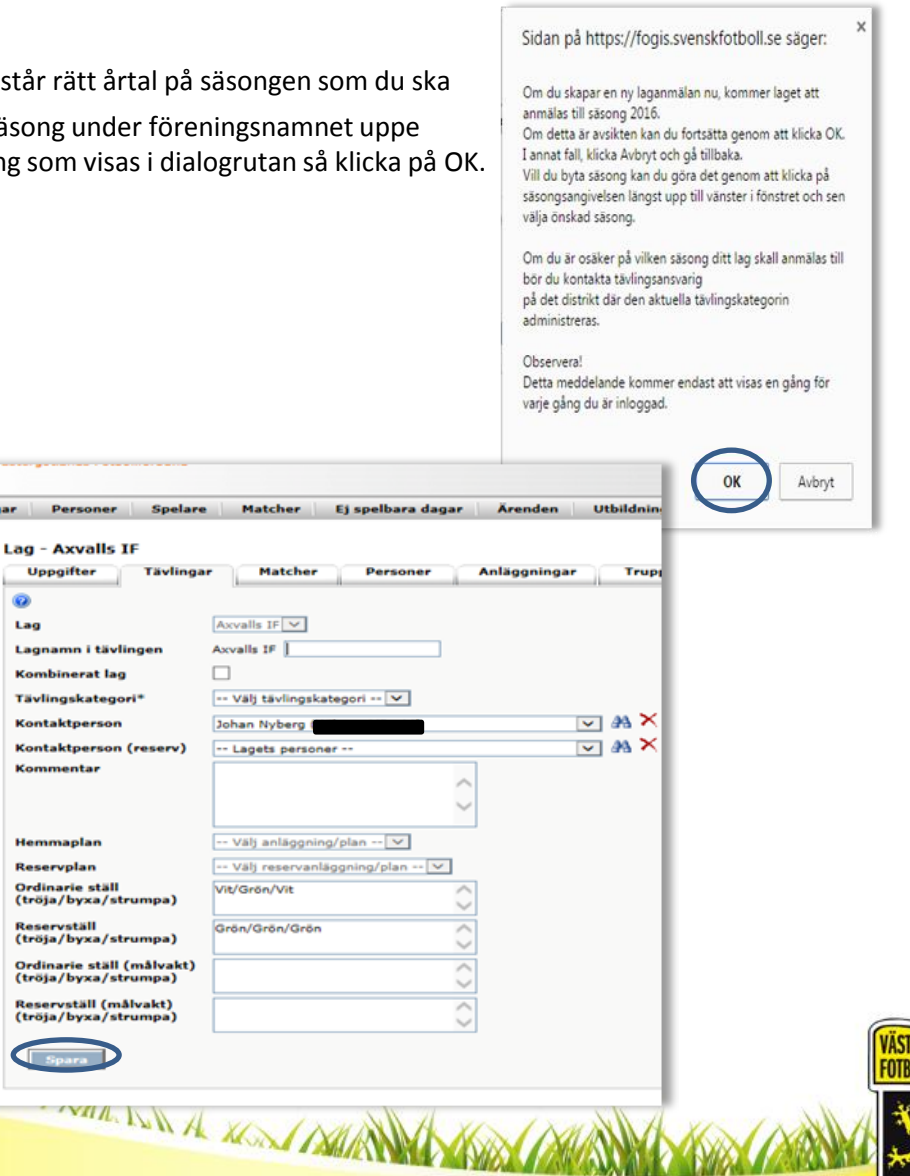

|                 | Namn - Axvalls  | 5 IF            |                |               |           |              |                    |          |             |   |          |   |
|-----------------|-----------------|-----------------|----------------|---------------|-----------|--------------|--------------------|----------|-------------|---|----------|---|
| E               | Uppgifter       | Tävlingar       | Matcher        | Personer      | Anläggnin | gar Trup     | <b>P</b> P         |          |             |   |          |   |
| <b>D</b> forts. | 0               |                 |                |               |           |              |                    |          |             |   |          |   |
| -               | Ny anmälan      |                 |                |               |           |              |                    |          |             |   |          |   |
|                 | Visa även lage  | engagemang från | tidigare säson | ger           |           |              |                    |          |             |   |          |   |
|                 | Langang (ASul)  |                 | Täuliaaska     | to continue d | Tiuling A | Kontakt      | A Kentakt (recent) | A Status | A Anne Slan |   |          | P |
|                 | Lagnamn i tavii | ngen            | Taviingska     | tegon 🗸       | Taving •  | Kontakt      | Kontakt (reserv)   | • Status | Anmaian     |   |          |   |
|                 | Axvalls IF      |                 | Pojkar, Div 1  | 7             |           | Johan Nyberg |                    | Anmält   | 2015-11-23  | ~ | $\times$ |   |

Anmälan är nu klar. Om du ska anmäla ytterligare lag i samma tävlingskategori (ex ytterligare ett lag med rek. Ålder 14 år så klicka på Ny anmälan. Ska du anmäla ett lag till en annan tävlingskategori får du följa manualen från början Annars hamnar laget fel.

6 Om du ska anmäla ett helt nytt lag så måste du skapa ett nytt i FOGIS innan du kan anmäla till seriespel. Klicka på Förening, Lag och Nytt

I MALLIN A KON DALLAND

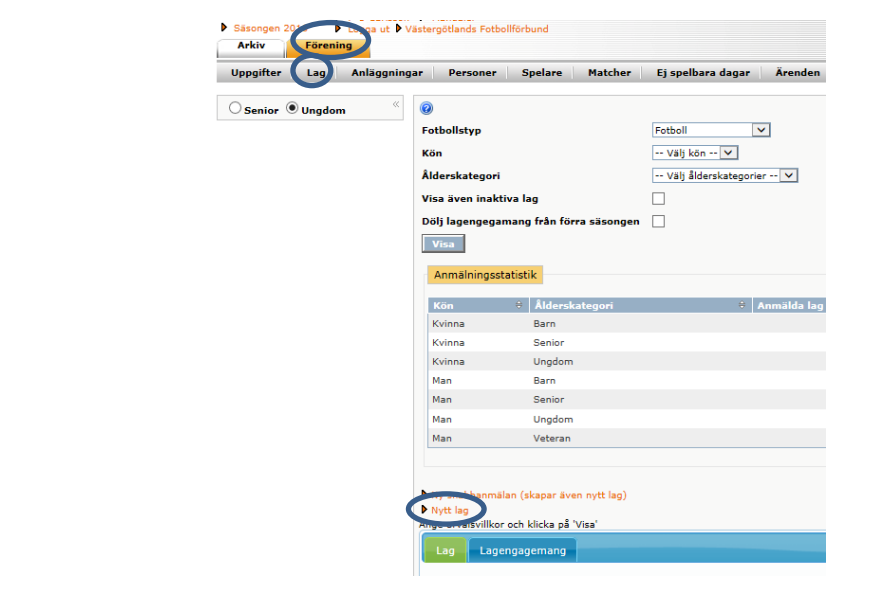

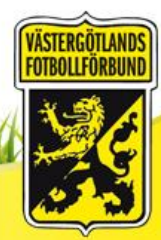

www.vastgotafotboll.org

lag.

I rullisten under Fotbollstyp välj Fotboll. Under Ålderskategorier finns två alternativ att välja på: BARN: 9-12 år, UNGDOM 13-19 ÅR. I rutan Kön väljer du om det är ett manligt eller kvinnligt lag. Därefter klickar du på spara. Laget är nu skapat och gå nu till punkt 3 i manualen för att anmäla laget.

I WAAL DA KING PARA

| Arkiv     | Föreni | g          |                  |              |            |              |         |
|-----------|--------|------------|------------------|--------------|------------|--------------|---------|
| Uppgifter | Lag    | Anläggning | gningar Personer |              | Spelare    | Matcher      | Ej spel |
| O Senior  | Ungdon | ×          | Lag              | - Skapar n   | ytt lag    |              |         |
|           |        |            | 1                | Jppgifter    | Tävlingar  | Matcher      | Pe      |
|           |        |            | 0                |              |            |              |         |
|           |        |            | La               | g            | Axvalls IF |              |         |
|           |        |            | Fo               | tbollstvp *  | Fotboll    |              |         |
|           |        |            | Âle              | derskategori | Välj ålde  | rskategori - |         |
|           |        |            | Kö               | in 1         | Välj kön   |              |         |
|           |        |            | Är               | inaktiv      |            |              |         |
|           |        |            | He               | msida        |            |              |         |
|           |        |            | 0                | Spara Å      | terställ   |              |         |

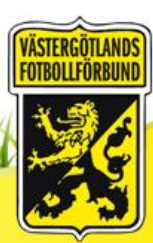